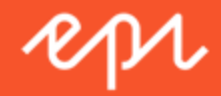

# **Episerver Reach**

Triggers Benutzerhandbuch

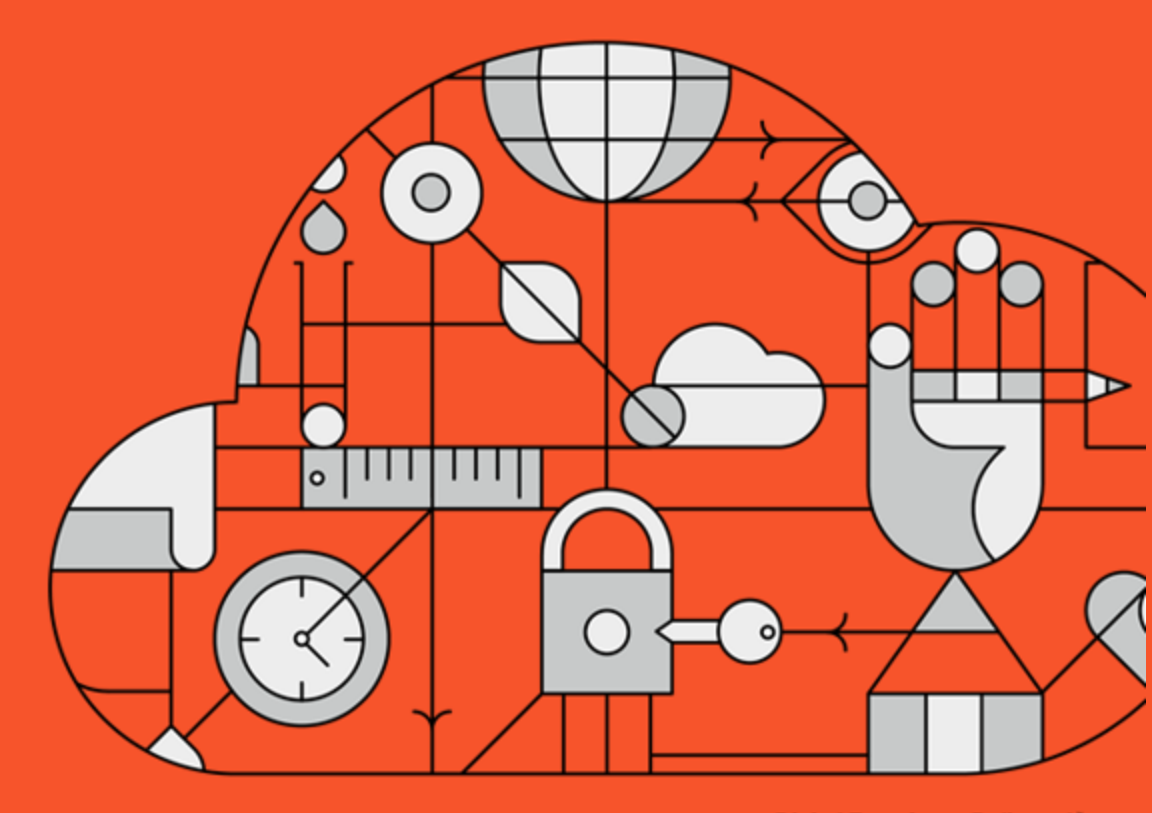

**Digital Experience Delivered.** 

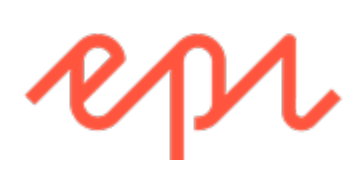

© Episerver 2018

Episerver ReachTriggers Benutzerhandbuch 18-3

#### CONTENTS

| Triggers im Überblick                   | 6  |
|-----------------------------------------|----|
| Trigger-Arten                           | 8  |
| Tägliche Trigger                        |    |
| In-Session-Trigger                      | 9  |
| Einrichten einer Trigger-Kampagne       | 11 |
| Eine ESP-Verbindung einrichten          | 11 |
| Eine ESP-Aktion einrichten              | 13 |
| Anlegen einer neuen Trigger-Kampagne    | 16 |
| Trigger-Kampagnen verwalten             |    |
| Globale Kontakthäufigkeit               | 20 |
| Bearbeiten - Status - Löschen           | 21 |
| Trigger-Kampagnen Prioritäten zuweisen  | 21 |
| Berichterstattung Triggers in Episerver |    |

# Reach Triggers im Überblick

Mit Triggers können Sie automatisierte personalisierte E-Mails über einen E-Mail-Dienstanbieter (ESP) versenden, die durch die Aktionen des E-Mail-Empfängers auf der Website ausgelöst werden. Diese Aktionen benachrichtigen den Benutzer in der Regel über eine Preissenkung oder eine Form des Ausstiegs. Da Episerver das gesamte Benutzerverhalten erfasst, können Sie dieses Verhalten auch nutzen, um alternative Empfehlungen zu abgebrochenen oder angesehenen Produkten einzubinden.

Ihnen stehen folgende voreingestellte Trigger zur Verfügung:

- Verlassene Kasse
- Verlassener Warenkorb
- Verlassene Suche
- Gezielte Rabatte
- Hohes Produktinteresse
- Nachkauf
- Geringer Lagerbestand, verlassener Warenkorb.

Im Abschnitt **Trigger-Arten** finden Sie eine Liste der verfügbaren Trigger und deren Beschreibungen. Es werden häufig neue Optionen hinzugefügt, also kontaktieren Sie Ihren Episerver Customer Success Manager, um zu erfahren, was verfügbar ist und zu besprechen, welche speziellen Anforderungen Sie haben.

Um die Triggers-Funktionalität zu aktivieren, richten Sie die Konfiguration in Episerver for the Personalization Portal so ein, dass Episerver und die ESP-Plattform miteinander kommunizieren können, um die passende Nachricht zur richtigen Zeit zu versenden; siehe Eine ESP-Verbindung einrichten. **Hinweis:** Die Konfiguration ist für jeden E-Mail-Dienstanbieter anders. Episerver Triggers kann mit jedem ESP verwendet werden, also können Sie Triggers und Mail zu jedem beliebigen Anbieter migrieren.

Durch die alleinige Verwendung von Triggers können Sie Benutzer automatisch zu einer E-Mail-Liste oder -Gruppe hinzufügen und die Empfängerliste mit den in Ihrem ESP-Konto verfügbaren Automatisierungsprogrammen weiter präzisieren, oder Sie können sofort eine E-Mail auslösen, die von Ihrem ESP versendet wird. In Kombination mit Mail haben Sie die Möglichkeit, bestimmte Produkte, die für den Benutzer von Interesse sind einzuschließen - ihre durchsuchten und verlassenen Produkte und Empfehlungen, die auf deren Verhalten auf der Website basieren.

# Trigger-Arten

## Tägliche Trigger

Tägliche Trigger werden zur täglichen Analyse zu einem bestimmten Zeitpunkt geplant.

| Tägliche Trigger       | Beschreibung                                                                                                    |
|------------------------|----------------------------------------------------------------------------------------------------|
| Gezielte Rabatte       | Löst aus, wenn ein Produkt, das sich der Besu-<br>cher in den letzten 30 Tagen angesehen, aber<br>nicht gekauft hat, im Preis gesunken ist. Die<br>Analyse läuft, sobald der Produkt-Feed impor-<br>tiert wurde. Kann mit einer Mail-Kampagne kom-<br>biniert werden, damit die reduzierten Produkte<br>in der gesendeten E-Mail erscheinen.                                                                                                    |
| Hohes Produktinteresse | Löst aus, wenn ein Besucher das gleiche Pro-<br>dukt in den letzten 30 Tagen mehrmals besucht<br>hat, ohne es zu kaufen. Er zählt, an wie vielen<br>einzelnen Tagen die Produktseite in den letz-<br>ten 30 Tagen angesehen wurde. Die Dauer der<br>einzelnen Aufrufe wird nicht berücksichtigt. Die<br>Analyse läuft um 01:00 Uhr britischer Zeit.<br>Kann mit einer Mail-Kampagne kombiniert wer-<br>den, damit die angezeigten Produkte in der<br>gesendeten E-Mail erscheinen. |
| Nach Kauf              | Löst eine bestimmte Anzahl von Tagen nach                                                                                                    |

#### Trigger-Arten | 9

| Tägliche Trigger                                  | Beschreibung                                                                                                    |
|---------------------------------------------------|----------------------------------------------------------------------------------------------------|
|                                                   | der Bestellung aus. Kann mit einer Mail-Kam-<br>pagne kombiniert werden, damit die gekauften<br>Produkte in der gesendeten E-Mail erscheinen.<br>Die Analyse läuft um 01:00 Uhr britischer Zeit.                                                                                                    |
| Geringer Lagerbestand, ver-<br>lassener Warenkorb | Löst aus, wenn ein Produkt, das der Besucher<br>in den letzten 14 Tagen in den Warenkorb<br>gelegt, aber nicht gekauft hat, nur noch einen<br>geringen Lagerbestand hat. Der Warenkorb gilt<br>nach 4 Stunden Inaktivität als verlassen. Die<br>oberen und unteren Grenzwerte für die Ver-<br>fügbarkeit müssen festgelegt werden. Die Ana-<br>lyse läuft, sobald der Produkt-Feed importiert<br>wurde. Kann mit einer Mail-Kampagne kom-<br>biniert werden, damit die relevanten Produkte<br>in der gesendeten E-Mail erscheinen. |

## In-Session-Trigger

In-Session-Trigger können während der individuellen Sitzung jedes Besuchers ausgelöst werden, sobald die Triggerkriterien erfüllt sind. Jeder In-Session-Trigger hat eine Wartezeit, die angibt, wie lange der Besucher inaktiv sein muss, bevor der Trigger ausgelöst werden kann.

| In-Session-Trigger    | Beschreibung                                                                           |
|-----------------------|----------------------------------------------------------------------------------------|
| Verlassene Kasse      | Löst aus, wenn ein Besucher die Kasse erreicht<br>hat, aber den Kauf nicht abschließt. |
| Verlassener Warenkorb | Löst aus, wenn ein Besucher einen Artikel in den                                       |

| In-Session-Trigger          | Beschreibung                                                                                                    |
|-----------------------------|----------------------------------------------------------------------------------------------------|
|                             | Warenkorb legt, diesen aber nicht kauft.                                                                                                    |
| Verlassene Suche            | Löst aus, wenn ein Besucher eine Produktseite<br>auf der Website besucht, aber die Website ver-<br>lässt, ohne etwas in den Warenkorb zu legen.                                                                                                    |
| Zusätzliche Triggeraktionen | Löst aus, wenn ein Besucher eine bestimmte<br>Seite mehrmals aufruft. Ein Besucher besucht bei-<br>spielsweise einen bestimmten Bereich der Web-<br>site und betrachtet mehr als 5 Seiten in einer<br>Kategorie, kauft aber nichts. Kann einzeln oder in<br>Kombination mit einem anderen In-Session-Trig-<br>ger verwendet werden. |

# Einrichten einer Trigger-Kampagne

Jede Trigger-Kampagne benötigt eine zugewiesene **ESP-Verbindung** und **ESP-Aktion**. Richten Sie die ESP-Verbindung und die ESP-Aktion einmal ein und sie können für alle Ihre Trigger-Kampagnen genutzt werden.

## Eine ESP-Verbindung einrichten

Episerver muss sich mit der API des ESP verbinden, damit Episerver den ESP benachrichtigen kann, wenn der Trigger ausgelöst wird, damit eine Aktion erfolgt.

- 1. Rufen Sie **Triggers** in Ihrem for the Personalization Portal Konto auf, um die Verbindung einzurichten.
- 2. Wählen Sie die Registerkarte **Neue Kampagne** aus und klicken Sie dann oben rechts auf **ESP-Verbindungen**.

|                                                      | Reports -                   | Merchandising –                                  | Mail -  | Triggers 👻    | Promote -                          |                                                  | Account 👻                     |
|------------------------------------------------------|-----------------------------|--------------------------------------------------|---------|---------------|------------------------------------|--------------------------------------------------|-------------------------------|
|                                                      |                             | <u>/</u>                                         | $O_{1}$ |               |                                    |                                                  |                               |
| Campaigns                                            | New campaig                 | n                                                |         |               |                                    | Set up a con                                     | nection to you                |
| Configure                                            | e your Trig                 | ıger campaign                                    |         |               |                                    | ESP actions                                      | <u> v</u> <u> connections</u> |
| Campaign r                                           | name:                       |                                                  | à       | ESP ac        | tion: Please select •              | Start date: 02/10/2                              | 017 🛗                         |
| Contact frequ                                        | Jency:                      | Off                                              |         | Please provid | le an ESP Action for this Trigger. | End date:                                        |                               |
|                                                      | How r                       | many minutes to wait:                            |         |               |                                    |                                                  |                               |
| In-session tr                                        | riggers                     |                                                  |         | Daily tr      | riggers                            |                                                  |                               |
| Abandor                                              | ned checkout                |                                                  |         | 🗆 Ta          | rgeted discounts (last 30 days)    |                                                  |                               |
| Abandor                                              | ned basket                  |                                                  |         | 🗆 Hig         | gh product interest (last 30 days) | Viewings:                                        |                               |
| Abandor                                              | ned browse                  |                                                  |         | D Po          | st purchase                        | Days since order:                                |                               |
|                                                      |                             |                                                  |         | _ Lo          | w-in-stock abandoned-basket        | Stock upper threshold:<br>Stock lower threshold: |                               |
| Additional tr                                        | igger actions               |                                                  |         |               |                                    |                                                  |                               |
| Home particular                                      | age                         | Viewings:                                        |         |               |                                    |                                                  |                               |
|                                                      | y page                      | Viewings:                                        |         |               |                                    |                                                  |                               |
| Category                                             |                             |                                                  |         |               |                                    |                                                  |                               |
| Category Product                                     | page                        | Viewings:                                        |         |               |                                    |                                                  |                               |
| Category  Product Basket p                           | page                        | Viewings:<br>Viewings:                           |         |               |                                    |                                                  |                               |
| Category Category Product Basket p Order pa          | page<br>page<br>age         | Viewings:<br>Viewings:<br>Viewings:              |         |               |                                    |                                                  |                               |
| Category Category Product Basket p Order pa Specific | page<br>page<br>age<br>page | Viewings:<br>Viewings:<br>Viewings:<br>Viewings: |         |               |                                    |                                                  |                               |

 Bearbeiten Sie eine bestehende Verbindung oder erstellen Sie eine neue. Zum Ersteller einer neuen Verbindung klicken Sie auf ESP-Verbindung hinzufügen. Nun erscheint der Bildschirm ESP-Verbindungen verwalten.

| Campaigns New camp | aign                 |              |            |                       | Ч                |                      |
|--------------------|----------------------|--------------|------------|-----------------------|------------------|----------------------|
| Configure your T   | rigger campaign      |              |            |                       | ≝<br>ESP actions | ♥<br>ESP connections |
| Manage your ESF    | connections          |              |            |                       | + Add ar         | ESP connection       |
| Connection name:   | My ESP connection    | Nam          | ne of ESP: | My ESP                | ٠                | On                   |
| ESP username:      | John.Doe@example.com | ESP          | realm:     | http://My-ESP-realm.o | com              |                      |
| ESP password:      | ••••••               | <del>@</del> |            |                       |                  |                      |
|                    |                      |              |            |                       |                  |                      |
|                    |                      |              |            |                       | 👗 Test ES        | SP connection        |
|                    |                      |              |            | Cancel                | ✓ Save ES        | 6P connection        |

- 4. So erstellen Sie eine Verbindung:
  - a. Geben Sie Ihre API-Anmeldeinformationen f
    ür Ihr ESP-Konto ein (z. B. Benutzername, Passwort, Datenbank, Bereich, API-Token).
  - b. Klicken Sie auf ESP-Verbindung testen, um die Verbindung zu testen.
  - c. Klicken Sie auf ESP-Verbindung speichern.

### Eine ESP-Aktion einrichten

- Um die Aktion einzurichten, gehen Sie auf Triggers in Ihrem for the Personalization Portal Konto und öffnen Sie eine neue oder bestehende Kampagne.
- Klicken Sie auf ESP-Aktionen. Sie können entweder eine bestehende ESP-Aktion bearbeiten oder eine neue erstellen. Vergewissern Sie sich, dass sie die Verbindung verwendet, die Sie benötigen, z. B. die, die Sie in Eine ESP-Verbindung einrichten erstellt oder bearbeitet haben.

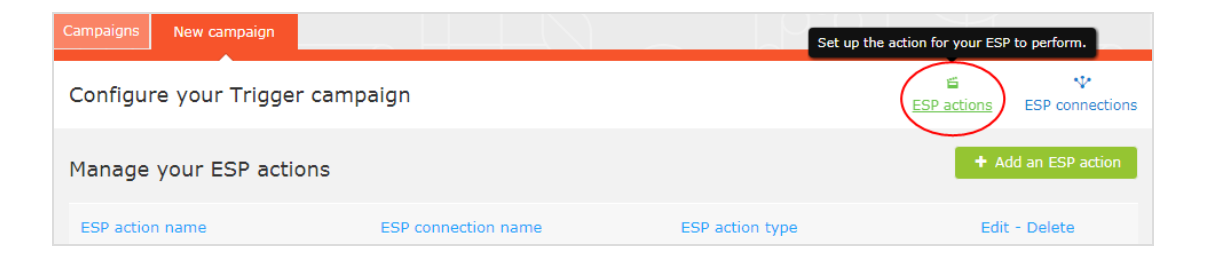

- 3. Klicken Sie auf ESP-Aktion hinzufügen, um eine neue Aktion zu erstellen.
- Wählen Sie Ihren bevorzugten ESP-Aktionstyp aus den verfügbaren Optionen und geben Sie die benötigten Details ein (z. B. Gruppen-ID, Listen-ID, Nachrichten-ID, Datenbank); die Werte finden Sie in Ihrem ESP-Portal.

Hinweis: Diese Felder sind dynamisch und unterscheiden sich je
 nach gewählter ESP-Verbindung und dem gewählten ESP-Aktionstyp.

| Campaigns New carr | npaign                   |                 |                   | 9                |                      |
|--------------------|--------------------------|-----------------|-------------------|------------------|----------------------|
| Configure your     | Trigger campaign         |                 |                   | ≝<br>ESP actions | ↓<br>ESP connections |
| Manage your ES     | P actions                |                 |                   | <b>+</b> A       | dd an ESP action     |
| ESP action name:   | My add to group action   | ESP connection: | My ESP Connection | Ŧ                |                      |
|                    |                          |                 |                   |                  |                      |
| ESP action type:   | ⊙ Add user to group      | Group ID:       | My group ID       |                  |                      |
|                    | O Remove user from group |                 |                   |                  |                      |
|                    | O Send message           |                 |                   |                  |                      |
|                    |                          |                 | you@domain.com    | Δ                | Test ESP action      |
|                    |                          |                 |                   |                  |                      |
|                    |                          |                 |                   | Cancel 🗸 S       | ave ESP action       |

Folgende Aktionstypen stehen zur Wahl:

Abhängig von den von Ihrer ESP-Plattform unterstützten Funktionen sind einige dieser Aktionen möglicherweise nicht für die von Ihnen gewählte Verbindung verfügbar.

- Benutzer zur Gruppe hinzufügen. Ein ausgelöster Trigger teilt dem ESP mit, dass er die E-Mail-Adresse eines Benutzers zur E-Mail-Gruppe oder -Liste mit der angegebenen Gruppen-ID oder Listen-ID hinzufügen soll. Sind in der Liste Trigger auf ESP-Ebene vorhanden, können diese durch diesen Schritt aktiviert werden. Diese Aktion fügt nur die E-Mail-Adressen eines Benutzers zu einer Liste hinzu; sie sendet diesen Benutzern keine E-Mails.
- Benutzer aus der Gruppe entfernen. Entfernt die E-Mail-Adresse eines Benutzers aus der Gruppe oder Liste.
- Nachricht senden. Ein ausgelöster Trigger teilt dem ESP mit, dass er dem Benutzer die Nachricht mit der angegebenen Nachrichten-ID senden soll.

Warnung: Abhängig von Ihrem ESP kann es sein, dass Nachricht senden nicht überprüft, ob der Benutzer dem Empfang von E-Mails zugestimmt hat, daher sollten Sie die Funktion mit Bedacht einsetzen.

 Nachdem Sie Ihre ESP-Aktion erstellt haben, testen Sie sie und speichern Sie sie.

## Anlegen einer neuen Trigger-Kampagne

Rufen Sie **Triggers** in Ihrem for the Personalization Portal Konto auf. Um eine neue Trigger-Kampagne zu erstellen, klicken Sie auf die Registerkarte **Neue Kampagne** und füllen Sie das Formular wie folgt aus:

- 1. Geben Sie einen Namen für Ihre Trigger-Kampagne ein, z. B. Verlassener Warenkorb.
- 2. Wählen Sie eine **ESP-Aktion**, damit der Trigger die gewünschte Aktion ausführt, wenn er auslöst.
- 3. Geben Sie optional Start- und Enddatum der Kampagne an.
- Setzen Sie Kontakthäufigkeit auf Ein, wenn Sie die Anzahl der Auslösevorgänge des Triggers für jeden Kunden dieser Kampagne beschränken möchten.

Wenn Sie die Kontakthäufigkeit aktiviert haben, geben Sie an, wie oft der Trigger für jeden Benutzer pro Tag, pro Woche oder pro Monat maximal ausgelöst werden kann.

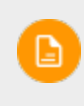

Hinweis: Die globale Kontakthäufigkeit stoppt alle Trigger, wenn deren Grenze zuerst erreicht wird.

- Wählen Sie die Art des Auslösers, den diese Kampagne verwenden soll. Siehe Trigger-Arten f
  ür weitere Informationen.
  - Geben Sie für In-Session-Trigger an, wie lange der Besucher auf Ihrer Website inaktiv sein muss, bevor der Trigger ausgelöst werden kann.
  - Sofern nicht anders angegeben, überwachen Tägliche Trigger die Daten der letzten 30 Tage. Sobald die Triggerkriterien erfüllt sind, wird der Trigger ausgelöst.

- Sie können Zusätzliche Triggeraktionen alleine oder in Kombination mit einem In-Session-Trigger verwenden.
- Sie können festlegen, ob der Kunde einen bestimmten Seitentyp mehrmals besucht haben muss.
- Sie können eine URL (oder ein Schlüsselwort aus einer URL) von Ihrer Website angeben, die der Kunde besucht haben muss.

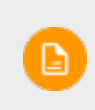

**Hinweis**: Die Reihenfolge der zusätzlichen Triggeraktionen spielt keine Rolle.

Hinweis: Um ein Kriterium hinzuzufügen, bei dem derBenutzer einen bestimmten Seitentyp oder einebestimmte URL NICHT besucht haben darf, können Siedie Anzahl der Aufrufe als 0 (Null) eingeben.

- 6. Klicken Sie auf **Kampagne speichern**, wenn Sie alle Angaben gemacht haben.
- Der Ausgangszustand eines neu erstellten Triggers ist AUS. Um ihn zu aktivieren, öffnen Sie die Kampagnen-Übersichtsseite und klicken Sie auf die Play-Schaltfläche (•) neben dem Kampagnennamen.

Im folgenden Beispiel legt die neue Triggerkampagne Folgendes fest:

- Für jeden Besucher löst der Trigger nicht mehr als 1 Mal pro Tag und nicht mehr als 3 Mal pro Woche und nicht mehr als 8 Mal pro Monat aus (je nachdem, welche Grenze zuerst erreicht wird).
- Der Besucher muss seinen Warenkorb verlassen haben (d .h. mindestens einen Artikel in den Warenkorb gelegt und die Bestellung nicht

abgeschlossen haben), nachdem er (in diesem Fall) 30 Minuten lang inaktiv war.

- Der Besucher muss mindestens einmal eine Kategorienseite besucht haben.
- Sie können auch eine bestimmte URL-Übereinstimmung hinzufügen. In diesem Fall muss der Besucher eine Seite mit der Zeichenkette promo123 innerhalb der URL besucht haben.
- Wenn alle diese Kriterien erfüllt sind, löst der Trigger aus (sofern nicht durch die **Globale Kontakthäufigkeit** eingeschränkt).

### Einrichten einer Trigger-Kampagne | 19

| Campaigns Configuration         |                   |           |                                  | L.Y.          | Ч             | $\mathbb{M}$ |
|---------------------------------|-------------------|-----------|----------------------------------|---------------|---------------|--------------|
| Configure your Trigger ca       | ampaign Target    | ed discou | nts campa 🔻                      | 🖆<br>ESP acti | ions ESP cor  | ↓ Inections  |
| Campaign name: Targeted disc    | counts campaign   | E         | SP action: My add to group ac    | Start date    | : 04/11/201   | 7            |
| Contact frequency: On           | 1 per day 5       | per wee   | k 8 per month                    | End date:     |               |              |
| How many mir                    | nutes to wait: 30 |           | - 11 F-1                         |               |               |              |
|                                 |                   | Di        | Targeted discounts (last 20 day  | c)            |               |              |
|                                 |                   | -         |                                  | 5)            |               |              |
| Abandoned basket                |                   | (         | High product interest (last 30 d | ays)          | Viewings:     |              |
| Abandoned browse                |                   | (         | Post purchase                    | Days          | since order:  |              |
|                                 |                   | ſ         | Low-in-stock abandoned-basket    | Stock uppe    | er threshold: |              |
|                                 |                   |           |                                  | Stock lowe    | er threshold: |              |
|                                 |                   |           |                                  |               |               |              |
| Additional trigger actions      | Viewings          |           |                                  |               |               |              |
|                                 | viewings.         |           |                                  |               |               |              |
| Category page                   | Viewings: 1       |           |                                  |               |               |              |
| Product page                    | Viewings:         |           |                                  |               |               |              |
| <ul> <li>Basket page</li> </ul> | Viewings:         |           |                                  |               |               |              |
| Order page                      | Viewings:         |           |                                  |               |               |              |
| 🖌 Specific page                 | Viewings: 1       |           |                                  |               |               |              |
| promo123                        |                   |           |                                  |               |               |              |
| Specific page                   | Viewings:         | 1         |                                  |               |               |              |
| Enter the URL or a partial UR   | L                 |           |                                  |               |               |              |
|                                 |                   |           |                                  |               |               |              |
|                                 |                   |           |                                  | ✓ Save        | campaign C    | ancel        |

# Trigger-Kampagnen verwalten

Rufen Sie **Triggers** in Ihrem for the Personalization Portal Konto auf und wählen Sie die Registerkarte **Kampagnen**.

Auf dieser Seite können Sie folgendes tun:

- Eine Globale Kontakthäufigkeit festlegen
- Eine Trigger-Kampagne bearbeiten.
- Eine Kampagne aktivieren/deaktivieren.
- Eine Kampagne löschen.
- Trigger-Kampagnen Prioritäten zuweisen.

| Campaigns   | New campaign                   |                        |                |                      |                                             |                        |
|-------------|--------------------------------|------------------------|----------------|----------------------|---------------------------------------------|------------------------|
| Configure   | your Trigger campa             | ign                    |                |                      | Cr                                          | reate a new campaign   |
|             |                                | Global contact frequen | cy: On         | 2 per da             | ay 14 per                                   | week 42 per month      |
| Priority 🗢  | Campaign name 🔹                | ESP action name 🔶      | Time to wait 🖨 | Monitoring<br>period | Contact<br>frequency                        | Edit - Status - Delete |
| 1           | Targeted discounts<br>campaign | My add to group action | 30 minutes     | in session           | 1 per day<br>5 per week<br>8<br>per month   |                        |
| 2           | Abandoned checkout             | Send message action    | 30 minutes     | in session           | Off                                         | <u>ا</u>               |
| <b>!!</b> 3 | Abandoned basket               | My add to group action | 45 minutes     | in session           | 1 per day<br>3 per week<br>8<br>per month   |                        |
| <b>!!</b> 4 | Abandoned browse               | Remove user            | 80 minutes     | in session           | 2 per day<br>10 per week<br>35<br>per month |                        |

## Globale Kontakthäufigkeit

Die **Globale Kontakthäufigkeit** beschränkt die Auslösung von Triggern aller Trigger-Kampagnen, die auf der Seite aufgelistet werden. Sie können also für alle Kampagnen kombiniert die maximale Anzahl von Triggern angeben, die für einen einzelnen Kunden ausgelöst werden können.

| Global contact frequency: | On | 2 | per day | 14 | per week | 42 | per month |
|---------------------------|----|---|---------|----|----------|----|-----------|
|                           |    |   |         |    |          |    |           |

Hinweis: Die Kontakthäufigkeit einer einzelnen Kampagne kann verhindern, dass Trigger für diese Kampagne ausgelöst werden, wenn ihr Grenzwert zuerst erreicht wird.

### Bearbeiten - Status - Löschen

- Bearbeiten. Klicken Sie auf Bearbeiten (
   ) oder auf den Namen einer Trigger-Kampagne, um die Konfigurationsseite f

   ür diese Kampagne f
   ür die Bearbeitung zu 
   öffnen.
- Status. Klicken Sie auf Aktivieren (►), um eine Kampagne zu aktivieren, oder auf Anhalten (□), um eine Kampagne zu deaktivieren. Der Ausgangszustand eines neu erstellten Triggers ist pausiert.
- Löschen. Klicken Sie auf Löschen (<sup>a</sup>), um eine Kampagne zu löschen. Ein Bestätigungsfeld wird angezeigt.

### Trigger-Kampagnen Prioritäten zuweisen

Auf der Kampagnen-Seite können Sie Ihre Trigger-Kampagnen in der von Ihnen gewünschten Reihenfolge sortieren, wobei die Kampagne oben in der Tabelle die höchste und die Kampagne unten die niedrigste Priorität hat. Diese Reihenfolge ist besonders wichtig, wenn Sie die Anzahl der Trigger, die für einen einzelnen Kunden (durch die Definition eines Globale Kontakthäufigkeit) ausgelöst werden können, einschränken.

Nachdem der Trigger einer Kampagne ausgelöst hat, kann an diesem Tag nur der Trigger einer in der Tabelle höher angesiedelten Trigger-Kampagne auslösen (sofern nicht die **Globale Kontakthäufigkeit** überschritten wird). Wenn also einer der Trigger in der Tabelle der Trigger-Kampagnen in for the Personalization Portal auslöst, wird verhindert, dass ein Trigger, der in der Liste darunter angesiedelt ist, an diesem Tag auslöst (wird um 00:00 britischer Zeit zurückgesetzt). Ein und derselbe Trigger kann mehrmals auslösen.

Um die Priorität Ihrer Trigger-Kampagnen neu zu ordnen, klicken Sie auf die Schaltfläche (II) links neben dem Namen einer Kampagne in der Spalte **Priorität** und zie-

| Campaigns        | New campaign                   |                        |                |                      | 99                                        |                        |
|------------------|--------------------------------|------------------------|----------------|----------------------|-------------------------------------------|------------------------|
| Configure        | your Trigger campa             | ign                    |                |                      | Cr                                        | eate a new campaign    |
|                  |                                | Global contact frequen | cy: On         | 2 per da             | y 14 per v                                | week 42 per month      |
| Priority 🔶       | Campaign name 👻                | ESP action name 🔶      | Time to wait 🖨 | Monitoring<br>period | Contact<br>frequency                      | Edit - Status - Delete |
| 1                | Targeted discounts<br>campaign | My add to group action | 30 minutes     | in session           | 1 per day<br>5 per week<br>8<br>per month |                        |
| 2                | Abandoned checkout             | Send message action    | 30 minutes     | in session           | Off                                       |                        |
| <b>!!</b> 3      | Abandoned basket               | My add to group action | 45 minutes     | in session           | 1 per day<br>3 per week<br>8<br>per month |                        |
| # 4              | Abandoned browse               | Remove user            | 80 minutes     | in session           | 10 per week<br>35<br>per month            |                        |
| @ 2017 Eniserver |                                |                        |                |                      |                                           |                        |

hen Sie die Kampagne an die gewünschte Position in der Tabelle.

# Berichterstattung Triggers in Episerver

Im Bereich Berichterstattung in for the Personalization Portal zeigt ein Triggers-Dashboard die Umsätze, Bestellungen, Klicks und Klickraten für Ihre Triggers-Kampagnen an.

| Reports - Merchand                        | ising - Mail - Triggers - | Promote - | Account 👻 |  |  |  |  |  |  |
|-------------------------------------------|---------------------------|-----------|-----------|--|--|--|--|--|--|
| Recommendations Mail Trig                 | gers                      |           |           |  |  |  |  |  |  |
| Dashboard Daily                           |                           |           |           |  |  |  |  |  |  |
| Currency: GBP 🗸 Campaigns: All selected 🗸 |                           |           |           |  |  |  |  |  |  |
|                                           |                           |           |           |  |  |  |  |  |  |
| Yesterday                                 |                           |           |           |  |  |  |  |  |  |
| Revenue                                   | Orders                    | Clicks    | CTR       |  |  |  |  |  |  |
| £454.89                                   | 8                         | 77        | 22.19 %   |  |  |  |  |  |  |
| Last 7 days                               |                           |           |           |  |  |  |  |  |  |
| Revenue                                   | Orders                    | Clicks    | CTR       |  |  |  |  |  |  |
| £2,640.43                                 | 38                        | 311       | 15.04 %   |  |  |  |  |  |  |
| Last 30 days                              |                           |           |           |  |  |  |  |  |  |
| Revenue                                   | Orders                    | Clicks    | CTR       |  |  |  |  |  |  |
| £7,360.04                                 | 92                        | 824       | 12.89 %   |  |  |  |  |  |  |

Außerdem gibt es einen täglichen Bericht, der zeigt, wie viele Webseiten-Sitzungen einen Trigger ausgelöst haben, wie viele ausgelöste E-Mails angesehen

wurden und wie viele Produkte über einen von Episerver generierten Link von diesen E-Mails gekauft wurden. Dies wird für jeden Trigger gemeldet und in ein tägliches Reporting zerlegt.

| Reports - Merchan                                                                  | dising – Mail –      | Triggers - | Promote –     |          |          | Account - |  |  |
|------------------------------------------------------------------------------------|----------------------|------------|---------------|----------|----------|-----------|--|--|
| $\Delta \Delta \Delta D$                                                           | 0.                   |            |               |          |          | (         |  |  |
| Recommendations Mail Tri                                                           | ggers                |            |               |          |          |           |  |  |
| Dashboard Daily                                                                    |                      |            |               |          |          |           |  |  |
| Time range: Week Month 3 Months 05-09-2017 - 05-10-2017  Currency: GBP  Export CSV |                      |            |               |          |          |           |  |  |
|                                                                                    |                      |            |               |          |          | () Opdate |  |  |
| Name                                                                               | • Date <del>\$</del> | Fired +    | Impressions + | Clicks + | Orders + | Revenue + |  |  |
| Total:                                                                             |                      | 11351      | 6,460         | 836      | 92       | £7,244.99 |  |  |
| 1 Abandoned basket                                                                 | -                    | 2397       | 1,286         | 180      | 25       | £1,793.45 |  |  |
| 1 Abandoned browse                                                                 | -                    | 7277       | 4,126         | 508      | 31       | £2,303.96 |  |  |
| l Abandoned checkout                                                               | -                    | 1677       | 1,048         | 148      | 36       | £3,147.58 |  |  |
| Total:                                                                             |                      | 11351      | 6,460         | 836      | 92       | £7,244.99 |  |  |